# مادختساب EAP-TLS ىلع EAP-TLS نيوكت ISE Internal CA

## تايوتحملا

<u>ةمدقملا</u> <u>قىساسألا تابلطتملا</u> <u>ةمدختسملا تانوكملا</u> <u>قيساساً تامولعم</u> EAP-TLS ةقداصم قفدت <u>EAP-TLS قڧدت يف تاوطخ</u> <u>نىوكتلا</u> <u>ةكېشلل يطيطختلا مسرلا</u> <u>تانيوكتاا</u> <u>ISE نيوكت</u> <u>ةكبش زاهج ةفاضا</u> <u>يلخادلا قدصملا عجرماا نم ققحتاا</u> <u>قق داص مل ا بول س أ قف اض ا</u> <u>قداەشلا بلاق دىدەت</u> <u>ةداەش لخدم ءاشنا</u> <u>يلخاد مدختسم ةفاضا</u> <u>RADIUS جەنو ISE ةداەش رېفوت لىخدم نېوكت</u> <u>9800 WLC نىوكت</u> <u>ا ا ا ا ا ا ا ا ا مداخ ةفاض ISE مداخ ةفاض </u> <u>9800 WLC ىلع مداوخ ةعومجم ةفاضا</u> <u>AAA قرط ةمئاق نېوكت</u> WLC <u>9800 WLC ىلع ضيوفتلا قرط ةمئاق نيوكت</u> <u>9800 WLC دارع جەن فېرعت فالم ءاش، ا</u> <u> 9800 WLA ةكبش ءاشنا</u> WLAN <u>المحا</u> 9800 WLC ياع جەنلا فېرغت فالم عم WLAN قطىرخ <u>9800 WLC يا يا يا ماري المحقون عالما جون المالي مجرت</u> <u>لامتكا دعب (WLC) ةيكل سال لا قول حملا ةكبش لا يف مكحتالا رص نع نوكت ل يغشت متي</u> دادعالا <u>مدختسملل ةداهش ليزنتو ءاشنا</u> <u>Windows 10 ليغشتارا ماظنب لمعي زامج يالع قدامشارا تيبثت</u> <u>قحصالا نم ققحتاا</u> <u>اهحالصاو ءاطخألا فاشكتسا</u> <u>عجارملا</u>

ةمدقملا

ةقداصم دنتسملا اذه فصي EAP-TLS تامدخ كرحمل قدصملا اذه فصي نيمدختسملا ققداصمل.

## ةيساسألا تابلطتملا

ةمدختسملا تانوكملا

ةيلاتلا ةيداملا تانوكملاو جماربلا تارادصإ ىلإ دنتسملا اذه يف ةدراولا تامولعملا دنتست:

- تىكرى C9800-40-K9 تەيكلساللا مكحتلا ةدحو.
- Cisco ISE: ليغشتلا ديق 3 رادصإلا حيحصت جمانرب
- C9130AXI-D زارطلا :لوصولا ةطقن جذومن
- الوحمل: 9200-L-24P

ةصاخ ةيلمعم ةئيب يف ةدوجوملا ةزهجألاا نم دنتسملا اذه يف ةدراولا تامولعملا ءاشنإ مت. تناك اذإ .(يضارتفا) حوسمم نيوكتب دنتسملا اذه يف ةمدختسُملا ةزهجألاا عيمج تأدب رمأ يأل لمتحملا ريثأتلل كمهف نم دكأتف ،ليغشتلا ديق كتكبش.

## ةيساسأ تامولعم

نيمدختسملل تاداهش ردصي يذلا اهب صاخلا قدصملا عجرملا اهل تاسسؤملا مظعم ءاشنال همادختسإ نكمي جمدم تاداهش عجرم ISE نمضتي EAP-TLS ةقداصمل نييئاهنلاا ال يتلا تاهويرانيسلا يف EAP-TLS ةقداصم يف همادختسإ متيل نيمدختسملل تاداهش قدصملا عجرملا مادختسإ حبصي ،انكمم لماكلا قدصملا عجرملا مادختسإ اهيف نوكي اديفم ارمأ مدختسملا ةقداصمل ISE قدصملا

ةقداصمل لاعف لكشب ISE CA مادختسال ةبولطملا نيوكتلا تاوطخ دنتسملا اذه حضوي ققداصم قفدت .نييكلساللا نيمدختسملا

EAP-TLS ةقداصم قفدت

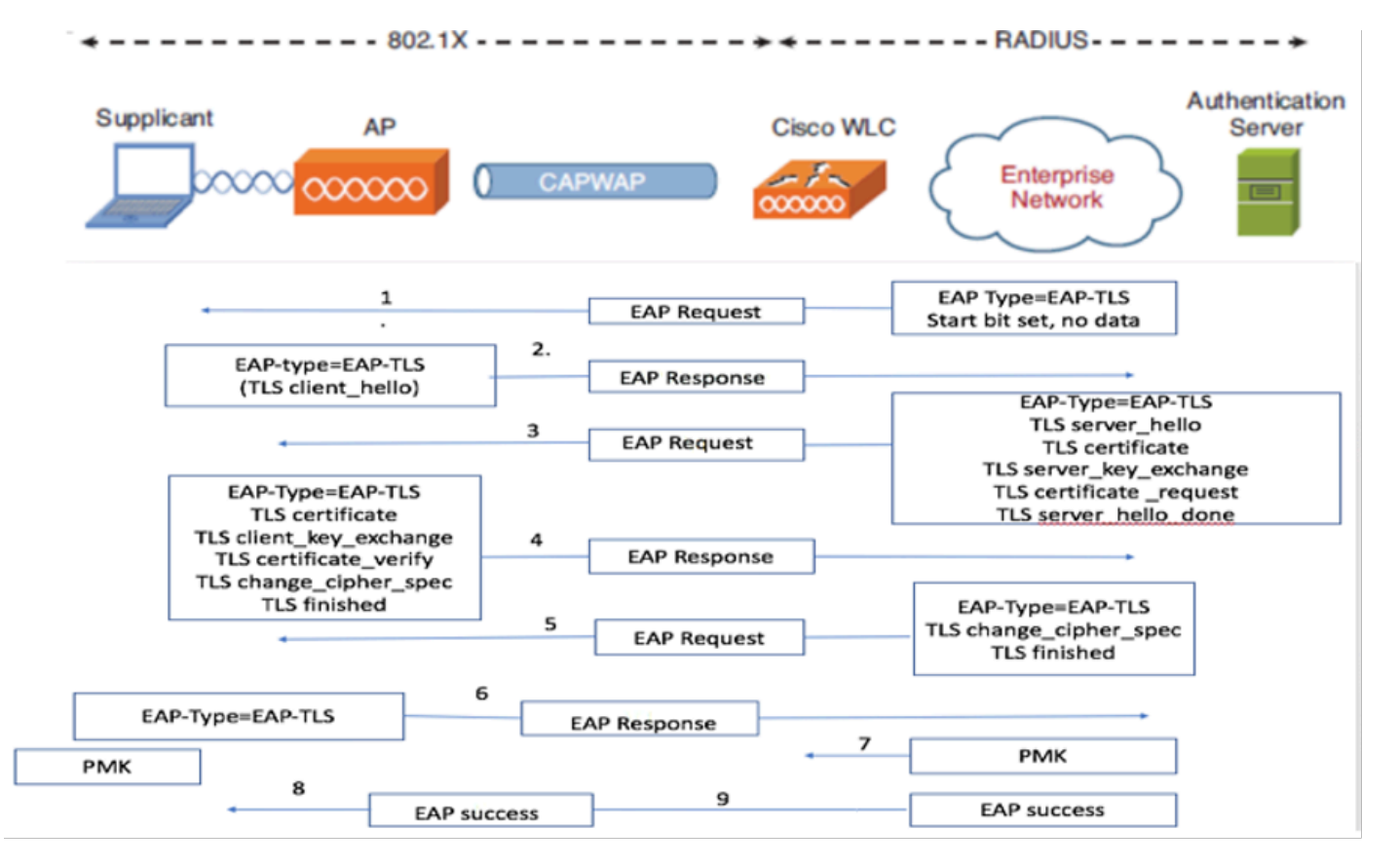

EAP-TLS ةقداصم قفدت

#### EAP-TLS قفدت يف تاوطخ

- 1. لوصولا ةطقنب يكلساللا ليمعلا طبتري (AP).
- .ةقداصم بلط لسرتو تانايبلا لاسرإب لوصولا ةطقن حمست ال ،ةلحرملا هذه يف .2
- 3. هباجتسإ ةيوهب بالطمك لمعي يذلا ليمعلا بيجتسي EAP.
- 4. تامولعم ەيجوت ةداعإب (WLC) ةيكلسالللا ةيلحملا ةكبشلا يف مكحتلا ةدحو موقت ةقداصملا مداخ ىلإ مدختسملا فرعم.
- .5 عدب ةمزح مادختساب ليمعلا ىلع RADIUS مداخ دري .5 EAP-TLS.
- .ةطقنلا هذه نم EAP-TLS ةثداحم أدبت .6
- ةحفاصم ةلااسر كلذ يف امب ،ةقداصملا مداخ ىلإ ىرخأ ةرم EAP-Response ليمعلا لسري .7 client\_hello ىلإ ريفشت نييعت عم NULL.
- 8. ىلع يوتحت يتلا لوصولا يدحت ةمزح مادختساب ةقداصملا مداخ بيجتسي.

TLS server\_hello Handshake message Certificate Server\_key\_exchange Certificate request Server\_hello\_done

:نمضتت يتلا EAP-RESPONSE ةلاسرب ليمعلا دري .9

Certificate (for server validation) Client\_key\_exchange Certificate\_verify (to verify server trust) Change\_cipher\_spec TLS finished

:نمضتي لوصولل ايدحت RADIUS مداخ لسري ،ليمعلا ةقداصم حاجن دنع .10

Change\_cipher\_spec Handshake finished message

المداخ ةقداصمل ةئزجتلا نم ليمعلا ققحتي .11 RADIUS.

.TLS ةحفاصم ءانثأ رسلا نم ايكيمانيد ديدج ريفشت حاتفم قاقتشا متي .12

.سمتلملا ىلإ مث قدصملا ىل مداخلا نم EAP-SUCCESS ةل اسر لسرت .13

ةكبشلا ىلإ لوصولا EAP-TLS نيكمت مت يذلا يكلساللا ليمعلا عيطتسي .14 نآلا ةيكلساللا.

نيوكتلا

ةكبشلل يطيطختلا مسرلا

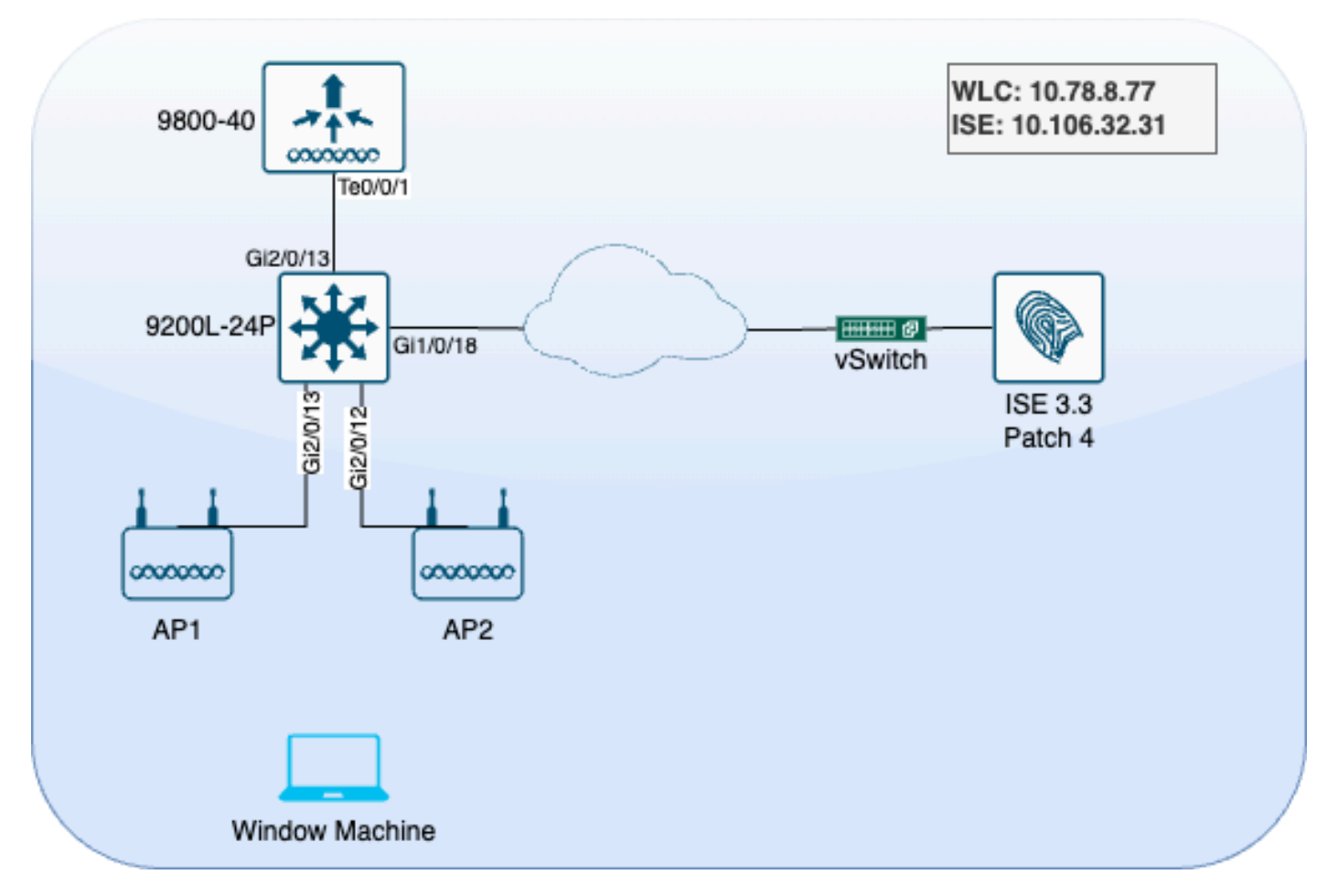

لماعملا ايجولوبوط

#### تانيوكتلا

.se و 9800 WLC و ISE :نينوكم نيوكتب موقن ،مسقلاا اذه يف

### ISE نيوكت

مسقلاا اذه يف ةشاش تاطقل ةوطخ لك بحاصت .ISE مداخل نيوكتلا تاوطخ يلي اميف يئرملا هيجوتلا ريفوتل.

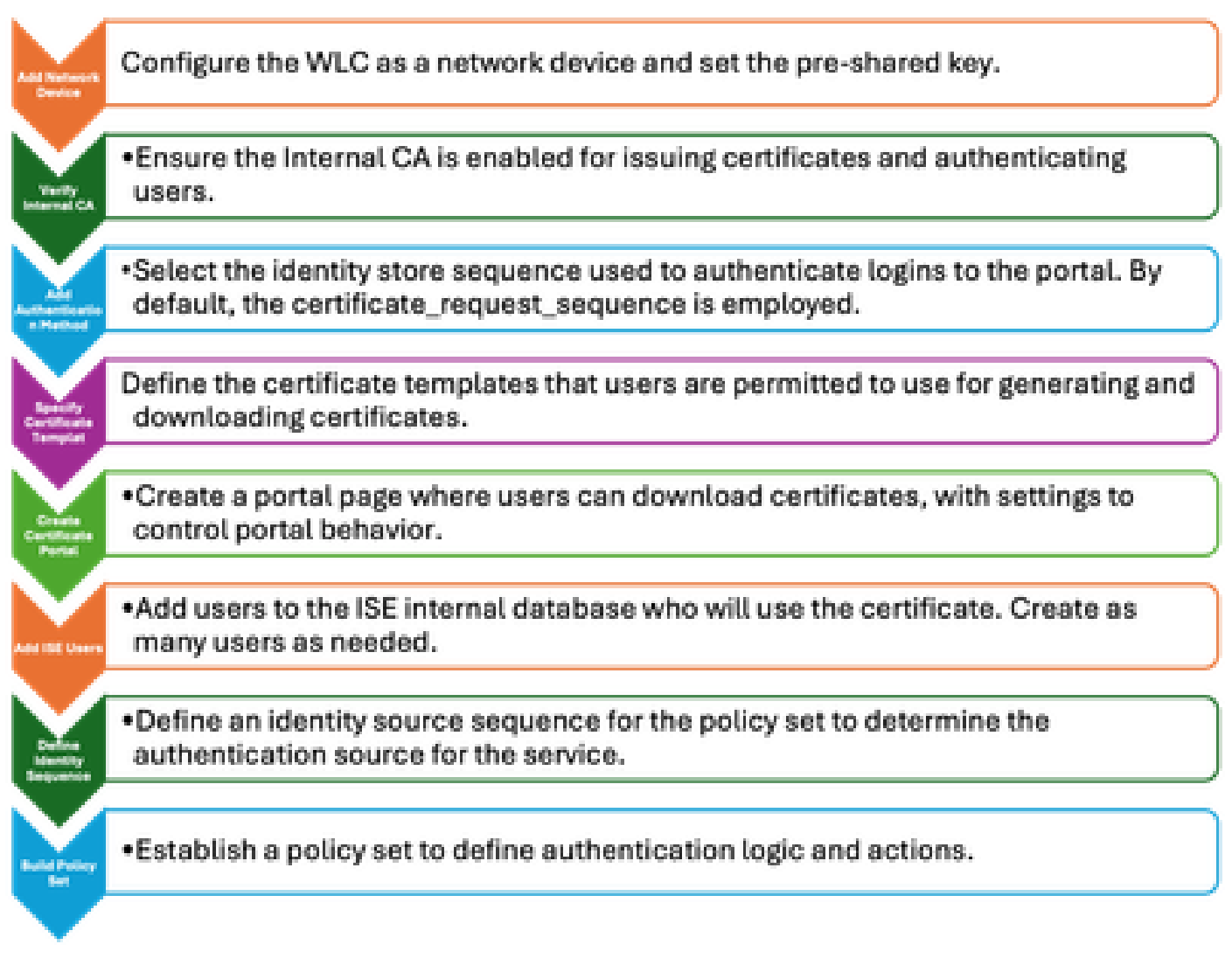

ISE مداخ نيوكت تاوطخ

### ةكبش زاهج ةفاضإ

مدختساً ،ةكبش زاهجك (WLC) ةيكلساللاا ةيلحملا ةكبشلا يف مكحتلا ةدحو ةفاضإل ةيلاتلا تاداشرإلا:

- .ةكبشلا ةزهجأ < ةكبشلا دراوم < ةرادإ ىلإ لقتنا .1
- ةيلحملا ةكبشلا يف مكحتلا رصنع ةفاضإ ةيلمع ءدبل ةفاضإ+ ةنوقيأ رقنا .2 ةيكلساللاا (WLC).
- ةكبشلا يف مكحتلا رصنع نم لك عم اقبسم كرتشملا حاتفملا قباطت نم دكأت .3 بسانملا لاصتالا نيكمتل ISE مداخو (WLC) ةيكلساللا ةيلحملا.
- رسيألا نكرلا يف لاسراٍ قوف رقنا ،حيحص لكشب ليصافتلا عيمج لاخداٍ درجمب .4 نيوكتلا ظفحل يلفسلا

| 🔽 🗸 RADIUS Auth | entication Setting  | gs |                |      |
|-----------------|---------------------|----|----------------|------|
| RADIUS UDP Sett | ings                |    |                |      |
| Protocol        | RADIUS              |    |                |      |
| Shared Secret   | <u></u>             |    | Show           |      |
| Use Second Sha  | red Secret 🕠        |    |                |      |
| Se<br>Se        | cond Shared<br>cret |    |                | Show |
| CoA Port        | 1700                |    | Set To Default |      |

```
ةكبش زاهج ةفاضإ
```

## يلخادلا قدصملا عجرملا نم ققحتلا

:ةيلاتلا تاوطخلا مدختسأ ،(CA) يلخادلا قدصملا عجرملا تادادعا نم ققحتلل

- قدصملا عجرملا تادادعإ < قدصملا عجرملا < تاداەشلا < ماظنلا < قرادالا ىلا لقتنا .1 .ةيلخادلا
- يلخادلا قدصملا عجرملا طيشنت ديكأتل قدصملا عجرملا دومع نيكمت نم دكأت .2

| Щ  | Bookmarks          | Deployment                                               | Licensing | Certificates | Loggin | g Maintenance          | Upgrad        | e Health            | Checks Backu             | р&    |
|----|--------------------|----------------------------------------------------------|-----------|--------------|--------|------------------------|---------------|---------------------|--------------------------|-------|
| 55 | Dashboard          | Contractor Marca                                         |           |              |        |                        |               |                     |                          |       |
| 망  | Context Visibility | Certificate Mana                                         | igement   | Inter        | nal C/ | A Settings             | 📥 For disaste | r recovery it is re | commended to Export Inte | ernal |
| ×  | Operations         | Certificate Authority ~                                  |           |              |        |                        |               |                     |                          |       |
| U  | Policy             | Issued Certific                                          | cates     | Host Na      | ame ^  | Personas               |               | Role(s)             | CA, EST & OCSP Re        | . (   |
| 20 | Administration     | Certificate Authority Certificat<br>Internal CA Settings |           | ise3gen      | vc     | Administration, Monito | ring, Poli    | STANDAL             |                          | ł     |
| កា | Work Centers       | Certificate Ter                                          | mplates   |              |        |                        |               |                     |                          |       |

يلخادلا قدصملا عجرملا نم ققحتلا

ةقداصملا بولسأ ةفاضإ

صصخم ةيوه لسلست ةفاضإ .ةيوهلا ردصم تالسلست < ةيوهلا ةرادإ < ةرادا ىلإ لقتنا لخدملا ىلإ لوخدلا ليجست ردصم يف مكحتلل.

| Identities | Groups                  | External Identity        | Sources                 | Identity Sour       | rce Sequences        | Settings  |  |  |  |  |  |
|------------|-------------------------|--------------------------|-------------------------|---------------------|----------------------|-----------|--|--|--|--|--|
| Identity S | ource Sequences         |                          |                         |                     |                      |           |  |  |  |  |  |
| Identity   | dentity Source Sequence |                          |                         |                     |                      |           |  |  |  |  |  |
| ∽ Ider     | ntity Source            |                          |                         |                     |                      |           |  |  |  |  |  |
| * Nam      | e A                     | llow_EMP_Cert            |                         | 7                   |                      |           |  |  |  |  |  |
| Descri     | iption                  |                          |                         |                     |                      |           |  |  |  |  |  |
| ∼ Ce       | Select Certific         | sed Authentication       | n<br>Preio              | oaded_Certific∽     |                      |           |  |  |  |  |  |
| ∽ Au       | thenticatior            | n Search List            |                         |                     |                      |           |  |  |  |  |  |
|            | A set of ident          | ity sources that will be | accessed i              | n sequence until fi | rst authentication s | ucceeds   |  |  |  |  |  |
|            | Available               |                          |                         | Selected            |                      |           |  |  |  |  |  |
|            | Internal Er             | ndpoints                 |                         | Internal Users      | ]                    |           |  |  |  |  |  |
|            | Guest Use               | ers                      |                         |                     |                      |           |  |  |  |  |  |
|            | All_AD_Jo               | oin_Points               |                         |                     |                      |           |  |  |  |  |  |
|            |                         |                          | $\overline{\mathbf{A}}$ |                     |                      | $\langle$ |  |  |  |  |  |

ةقداصملا بولسأ

### ةداەشلا بلاق ديدحت

:ةيلاتلا تاوطخلا مدختسأ ،ةداهش بلاق ديدحتل

.تاداەشلا بلاوق < قدصملا عجرملا < تاداەشلا < ماظنلا < ةرادالا ىلإ لقتنا .1 ةوطخلا

ديدج ةداهش بلاق ءاشنإل ةفاضإ+ ةنوقيأ قوف رقنا .2 ةوطخلا

.بالاقل اSE مداخل يلحم ديرف مسا ريفوت 2.1

.\$UserName ىلع (CN) عئاشلا مسالا نييعت نم دكأت 2.2

.04 ناونع يلع (SAN) عوضوملل ليدبلا مسالا نييعت نم قرقحت 2.3 MAC.

2. 4 فيرعت فلم نييعت SCEP RA الا SCEP RA الا SCEP RA ال

ليمعلا ةقداصم نيكمتب مق ،عسوملا حاتفملا مادختسإ مسق يف 2.5.

| Certificate Management >         | Edit Certificate Template      |                                                                         |
|----------------------------------|--------------------------------|-------------------------------------------------------------------------|
| Certificate Authority ~          | * Name                         | EAP_Authentication_Certificate_Template                                 |
| Issued Certificates              | Description                    | This template will be used to issue certificates for EAP Authentication |
| Certificate Authority Certificat | Subject                        | 2                                                                       |
| Internal CA Settings             | Common Name (CN)               | \$UserName\$ 🕠                                                          |
| Certificate Templates            | Organizational Unit (OU)       | Example unit                                                            |
| External CA Settings             | Organization (O)               | Company name                                                            |
|                                  | City (L)                       | City                                                                    |
|                                  | State (ST)                     | State                                                                   |
|                                  | Country (C)                    | us                                                                      |
|                                  | Subject Alternative Name (SAN) |                                                                         |
|                                  | Кеу Туре                       | RSA 🗸                                                                   |
|                                  | Key Size                       | 2048 ~ 4                                                                |
|                                  | * SCEP RA Profile              | ISE Internal CA                                                         |
|                                  | Valid Period                   | 730 Day(s) (Valid Range 1 - 3652)                                       |
|                                  | Extended Key Usage             | Client Authentication Server Authentication                             |

ةداەشلا بلاق

### ةداەش لخدم ءاشنإ

ةيلاتلا تاوطخلا مدختسأ ،ليمعلا ةداهش ءاشنإل ةداهش لخدم ءاشنإل:

ةداەشلا ميدقت < ةزەجألا لخدم ةرادإ < ةرادإلا ىلإ لقتنا .1 ةوطخلا.

ةديدج لخدم ةحفص دادعإل ءاشنإ قوف رقنا .2 ةوطخلا.

ةلوەسب ەيلع فرعتلل لخدملل ديرف مسا ريفوتب مق .3 ةوطخلا.

8443. ىلإ اذه نييعت ؛ەيلع ةباوبلا لمعتل ذفنملا مقر رتخأ .3.1

3.2. لخدملا اذهل اهيلإ ISE عمتسي يتلا تاهجاولا ددح.

.ةيضارتفا لخدم تاداهش ةعومجمك تاداهشلا ةعومجم ةمالع ددح .3.3

مدختسملا ةيوەلا نزخم لسلست ىلإ ريشي يذلا ،ةقداصملا بولسأ ديدحت 4-3 لخدملا اذه ىلإ لوخدلا ليجست ةقداصمل.

ىلع .ةباوبلا ىلإ لوصولا اەئاضعأل نكمي يتلا ةدمتعملا تاعومجملا نيمضت -5-3 ىلإ نومتني نومدختسملا ناك اذإ نيفظوملا نيمدختسملا ةعومجم ددح ،لاثملا ليبس ةعومجملا ەذە.

.تاداەشلا ريڧوت تادادعإ نمض اەب حومسملا تاداەشلا بلاوق ديدحتب مق .3.6

| Į   | Bookmarks            | Blocked List | BYOD        | Certificate Prov | visioning   | Client Provisioning |
|-----|----------------------|--------------|-------------|------------------|-------------|---------------------|
| 5   | Dashboard            | Port         | als Se      | ttings and       | Custor      | nization            |
| Ъ   | Context Visibility   |              |             |                  |             |                     |
| ×   | Operations           | Portal Nar   | ne:         |                  | Descri      | ption:              |
| U   | Policy               | EMP CE       | RTIFICATE P | ORTAL            |             |                     |
| •   | Administration       |              | - 54-       |                  |             |                     |
| •   | Administration       | Languag      | e File      |                  |             |                     |
| ส์เ | Work Centers         | Portal tes   | t URL       |                  |             |                     |
| ?   | Interactive Features | Portal B     | ehavior and | I Flow Settings  | Portal Page | e Customization     |

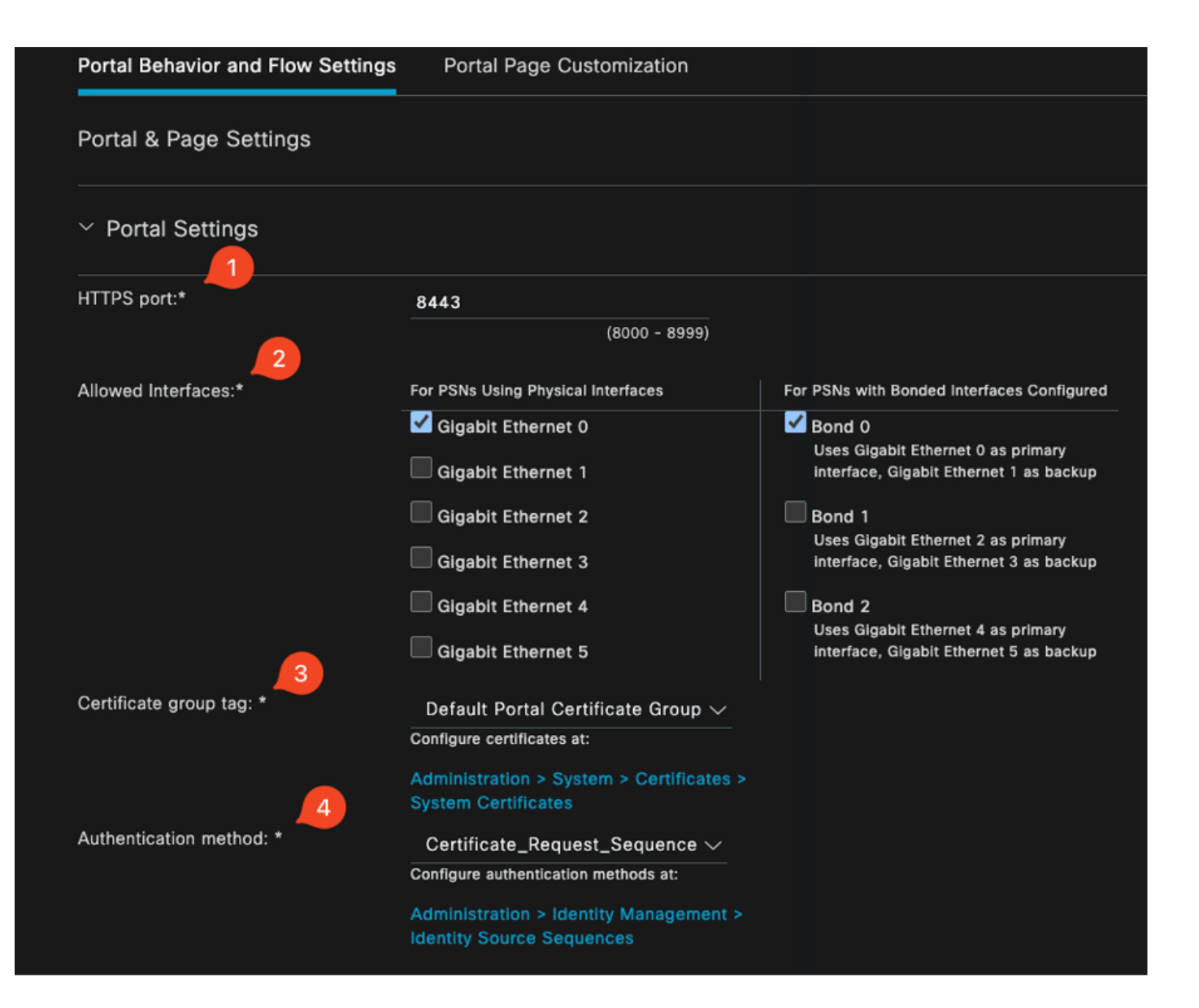

#### **Configure authorized groups**

User account with Super admin privilege or ERS admin privilege will have access to the portal

| Available                                                                         | Chosen    |
|-----------------------------------------------------------------------------------|-----------|
| Q<br>ALL_ACCOUNTS (default)<br>GROUP_ACCOUNTS (default)<br>OWN_ACCOUNTS (default) | Employee  |
|                                                                                   |           |
| Choose all<br>Fully qualified domain name (FODN):                                 | Clear all |

| > Login Page Settings                           |                                             |  |  |  |  |  |
|-------------------------------------------------|---------------------------------------------|--|--|--|--|--|
| > Acceptable Use Polic                          | y (AUP) Page Settings                       |  |  |  |  |  |
| > Post-Login Banner Page Settings               |                                             |  |  |  |  |  |
| > Change Password Settings                      |                                             |  |  |  |  |  |
| <ul> <li>Certificate Portal Settings</li> </ul> |                                             |  |  |  |  |  |
| Certificate Templates: *                        | EAP_Authentication_Certificate_Template × 🗸 |  |  |  |  |  |

ةداەشلا لخدم نيوكت

ةباوبلا رابتخال URL ناونع قوف رقنلاب ةباوبلا رابتخإ كنكمي ،دادعإلا اذه لامتكا درجمبو. لخدملا ةحفص ءارجإلا اذه حتفي.

| Customization |
|---------------|
| Description:  |
|               |
|               |

رابتخالاا لخدم ةحفصل URL ناونع

| е | https://10.106.32.31:8443/certprovportal/PortalSetup.action?portal=45aea9cb-29c8-4f73-98bb-63543bba423a                         |  |  |  |  |  |  |  |
|---|----------------------------------------------------------------------------------------------------|--|--|--|--|--|--|--|
|   | CISCO Certificate Provisioning Portal                                                                                           |  |  |  |  |  |  |  |
|   | Sign On<br>Welcome to the Certificate Provisioning Portal. Sign on with the username and password supplied to you.<br>Username: |  |  |  |  |  |  |  |
|   | emp<br>Password:                                                                                                    |  |  |  |  |  |  |  |
|   |                                                                                                    |  |  |  |  |  |  |  |
|   | Sign On                                                                                                    |  |  |  |  |  |  |  |

لخدملا ةحفص

## يلخاد مدختسم ةفاضإ

ةيلاتان تاوطخلا مدختسأ ،صيخرتانا لخدم ربع ةقداصملل مدختسم ءاشنإل:

- .نيمدختسملا < تايوهلا < ةيوهلا ةرادإ < ةرادالا ىلإ لقتنا .
- . ماظنلا ىل مدختسم ةفاضإل رايخلا قوف رقنا.
- مق ،لاثملا ليبس ىلع .مدختسملا اەيلإ يمتني يتلا مدختسملا ةيوە تاعومجم ددح .3 نيفظوملا ةعومجم ىلإ مدختسملا نييعتب.

| Identities                              | Groups | External | Identity S | ources  | Identity Sour | ce Sequences | Settings   |           |               |                      |       |
|-----------------------------------------|--------|----------|------------|---------|---------------|--------------|------------|-----------|---------------|----------------------|-------|
| Users<br>Latest Manual Network Scan Res |        | Res      | Netw       | vork A  | CCESS U       | Sers         |            | ी Delete  | ✓ Duplicate   |                      |       |
|                                         |        |          |            | Status  | Username 🔨    | Description  | First Name | Last Name | Email Address | User Identity Groups | Admin |
|                                         |        |          |            | Enabled | 👤 emp         |              |            |           | ٢             | Employee             |       |

يلخاد مدختسم ةفاضإ

RADIUS جەنو ISE ةداەش ريڧوت لخدم نيوكت

ا جەن تاعومجم نيوكتب موقن ،نآلرا .ISE ةداەش ريڧوت لخدم دادعإ قباسلا مسقلا ىطغ ISE جەن تاعومجم نيوكتب موقن ،نآلر مدختسملا ةقداصمب حامسلل RADIUS

- ISE RADIUS جەن تاعومجم نيوكت .1
- . تاسايسلا تاعومجم < ةسايسلا ىلإ لقتنا.
- ةديدج جەن ةعومجم ءاشنإل (+) عمجلا ةمالع قوف رقنا .3.

نيمدختسملا ةقداصمل ةممصم ةطيسب تاسايس ةعومجم دادعإب مق ،لاثملا اذه يف مەتاداەش مادختساب.

| Policy Sets                        |                                       | Reset Policyset Hitcounts Save                        |  |  |  |  |  |  |  |
|------------------------------------|---------------------------------------|-------------------------------------------------------|--|--|--|--|--|--|--|
| Status Policy Set Name Description | Conditions                            | Allowed Protocols / Server Sequence Hits Actions View |  |  |  |  |  |  |  |
| Q Search                           |                                       |                                                       |  |  |  |  |  |  |  |
|                                    | E Wreiess_902.1X                      | Default Network Access                                |  |  |  |  |  |  |  |
| ENP WIBBOS 022.1A MUU              | Airespace-Airespace-Wian-Id EQUALS 17 |                                                       |  |  |  |  |  |  |  |

تاسايس ةعومجم

|         | entication  | Policy(2)                           |            |                  |                      |      |         |
|---------|-------------|-------------------------------------|------------|------------------|----------------------|------|---------|
|         | Status      | Rule Name                           | Conditions |                  | Use                  | Hits | Actions |
| c       |             |                                     |            |                  |                      |      |         |
|         |             |                                     |            |                  | Allow_EMP_Cert 🛛 😒 🗸 |      |         |
|         | 0           | Allow Certificate<br>Authentication | E FAP-TIS  |                  | > Options            |      | ¢       |
|         |             |                                     |            |                  | DenyAccess 🤕 🗸       |      |         |
|         | 0           | Default                             |            |                  | > Options            |      | ŵ       |
| > Auth  | orization F | Policy - Local Exceptions           |            |                  |                      |      |         |
| > Auth  | orization F | Policy - Globel Exceptions          |            |                  |                      |      |         |
| ⊂Auth   | orization F | Policy(2)                           |            |                  |                      |      |         |
|         |             |                                     |            | Results          |                      |      |         |
| $\odot$ | Status      | Rule Name                           | Conditions | Profiles         | Security Groups      | Hits | Actions |
| c       |             |                                     |            |                  |                      |      |         |
|         | ۲           | Authz Employee                      | E LAP-ILS  | PermitAccess 0 + | Employees 🥒 +        |      | ¢       |
|         | ۲           | Default                             |            | DenyAccess 0 +   |                      |      | ŵ       |

ضيوفتلاو ةقداصملا تاسايس ضرعت جەن ةعومجم

## 9800 WLC نيوكت

ا ميف (WLC) قيكلساللاا قيلحملاا قكبشلا يف مكحتلا ةدحوب ةصاخلا نيوكتلا تاوطخ يلي اميف يئرملا هيجوتلا ريفوتل مسقلا اذه يف ةشاش تاطقلب ةوطخ لك قافرا متي .9800 زارط.

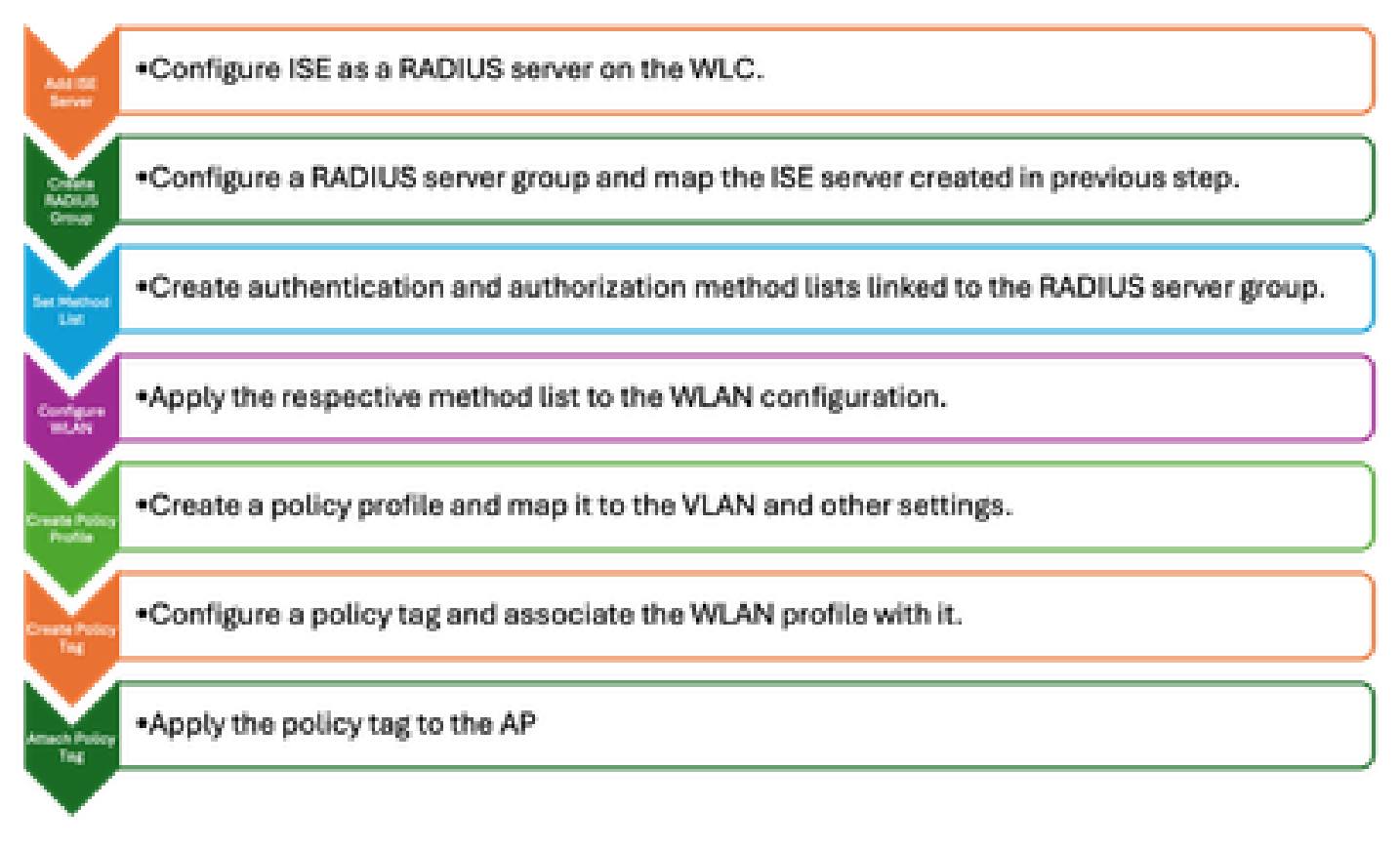

WLC نيوكت تاوطخ

#### 9800 WLC داخ ةفاضإ

- مداخ جمدل .1 مداخ جمدل .1 مداخ جمدل اللا من مكحتلال الله عن الله عن الله عن الله عن الله عن الله عن المداخ م الما تاوطخل :
- 2. نامألا < نيوكتلا يلإ لقتنا AAA.
- .3 نيوكت يف ISE مداخ نيمضتل ةفاضإ رزلا قوف رقنا.

| Configuration * > Security * > AAA | Show Me How              |              |                        |              |
|------------------------------------|--------------------------|--------------|------------------------|--------------|
| + AAA Wizard                       |                          |              |                        |              |
| Somers / Crowne Add Mathed Link    |                          |              |                        |              |
| Servers / Groups AAA Method List   | Create AAA Radius Server |              |                        |              |
|                                    |                          |              |                        |              |
|                                    | Name*                    | ISE3         | Support for CoA (1)    | ENABLED      |
| RADIUS                             | Server Address*          | 10.106.32.31 | CoA Server Key Type    | Clear Text 🚽 |
| TACACS+                            | PAC Key                  | 0            | CoA Server Key 👔       |              |
| LDAP                               | Кеу Туре                 | Clear Text 🗸 | Confirm CoA Server Key |              |
|                                    | Key* 👔                   |              | Automate Tester        | 0            |
|                                    | Confirm Key*             |              |                        |              |
|                                    | Auth Port                | 1812         |                        |              |
|                                    | Acct Port                | 1813         |                        |              |
|                                    | Server Timeout (seconds) | 1-1000       |                        |              |
|                                    | Retry Count              | 0-100        |                        |              |
|                                    |                          |              |                        |              |

#### مداوخلا ةمئاق يف رەظي ،مداخلا ةفاضإ درجمب.

| Servers / Groups | AAA Method Lis | t AAA Au | dvanced       |   |              |   |           |   |           |   |
|------------------|----------------|----------|---------------|---|--------------|---|-----------|---|-----------|---|
| + Add            | × Delete       |          |               |   |              |   |           |   |           |   |
| RADIUS           |                | Servers  | Server Groups |   |              |   |           |   |           |   |
| TACACS+          |                |          |               |   |              |   |           |   |           |   |
| 1040             |                |          | Name          | Ŧ | Address      | т | Auth Port | ٢ | Acct Port | Ŧ |
| LDAP             |                |          | ISE3          |   | 10.106.33.23 |   | 1812      |   | 1813      |   |

RADIUS مداوخ ضرع

### 9800 WLC ىلع مداوخ ةعومجم ةفاضإ

لمكأ ،9800 ةيكلساللا (LAN) ةيلحملا ةكبشلا يف مكحتلا ةدحو ىلع مداوخ ةعومجم ةفاضإل ةيلاتلا تاوطخلا:

- 1. نامألا < نيوكتلا يلإ لقتنا 1. AAA <
- مداوخ ةعومجم ءاشنإل ةفاضإ قوف رقنا مث ،مداوخلا ةعومجم بيوبتلا ةمالع قوف رقنا .2 ةديدج.

| Configuration * > Security * > AA | A Show Me How 📀       |            | Edit AAA Radius Server G | roup             |
|-----------------------------------|-----------------------|------------|--------------------------|------------------|
| + AAA Wizard                      | Ŧ                     |            | Name*                    | ISE              |
| Servers / Groups AAA Method Lis   | st AAA Advanced       |            | Group Type               | RADIUS           |
| -+ Add X Delete                   |                       |            | MAC-Delimiter            | none 🔻           |
|                                   |                       |            | MAC-Filtering            | none 👻           |
| RADIUS                            | Servers Server Groups |            | Dead-Time (mins)         | 1-1440           |
| TACACS+                           |                       |            | Load Balance             | DISABLED         |
| LDAP                              | Name                  | ▼ Server 1 |                          |                  |
|                                   | ISE ISE               | ISE3       | Source interface VLAN ID | 2124             |
|                                   | H ≺ 1 ≻ H 10 ▼        |            | Available Servers        | Assigned Servers |
|                                   |                       |            |                          | ISE3             |
|                                   |                       |            |                          | -<br>  <         |
|                                   |                       |            |                          | ×                |
|                                   |                       |            |                          | (C)              |

RADIUS مداوخ ةعومجم ىلإ ISE مداوخ طيطخت

### 9800 WLC ىلع AAA قرط ةمئاق نيوكت

ةيلاتلا تاوطخلا مادختساب ةقداصملا قرط ةمئاق نيوكتب مق ،مداوخلا ةعومجم ءاشنإ دعب:

- AAA قرط ةمئاق < AAA < نامألا < نيوكتلا ىلإ لقتنا .1.
- .ةديدج ةقداصم قرط ةمئاق فضأ ،ةقداصملا بيوبت ةمالع يف .2
- .dot1x ىلع عونلا طبضا .3
- .ةعومجم عونك ةعومجم ددح .4
- .مداوخ تاعومجمك اقبسم اهئاشنإب تمق يتلا ISE مداوخ تاعومجم نيمضتب مق .5

| Configuration * > Security * > AA | A Show Me How 💽                        | Quick Setup: AAA Authenti | cation                 |
|-----------------------------------|----------------------------------------|---------------------------|------------------------|
| + AAA Wizard                      |                                        | Method List Name*         | CERT_AUTH              |
| Servers / Groups AAA Method L     | .ist AAA Advanced                      | Туре*                     | dot1x v (              |
|                                   |                                        | Group Type                | Buonb 🔺 🔅              |
| Authentication                    | + Add × Delete                         | Failback to local         | 0                      |
| Authorization                     |                                        | Available Server Groups   | Assigned Server Groups |
| Accounting                        | Name <b>Y</b> Type <b>Y</b> Group Type | radius                    |                        |
| - Subbanang                       | CERT_AUTH dot1x group                  | Idap                      |                        |
|                                   |                                        |                           | с<br>Ж                 |
|                                   |                                        |                           | ٢                      |

ةقداصملا قرط مئاوق ءاشنإ

#### 9800 WLC ىلع ضيوفتلا قرط ةمئاق نيوكت

ةيلاتا تاوطخلا مدختسأ ،ليوختلا قرط ةمئاق دادعإل:

- 1. قرط ةمئاق مسق لخاد ضيوفتلا بيوبتلا ةمالع ىلإ لقتنا.
- .ةديدج ليوخت قرط ةمئاق ءاشنإل ةفاضإ قوف رقنا .2
- .عونك ةكبشلا رتخأ .3
- .ةعومجم عونك ةعومجم ددح .4
- .مداوخ ةعومجمك ISE مداوخ ةعومجم نيمضتب مق .5

| Configuration * > Security * > | > AAA Show Me How 📀      | Quick Setup: AAA Authoriza | ation                 |
|--------------------------------|--------------------------|----------------------------|-----------------------|
| + AAA Wizard                   |                          | Method List Name*          | CERT_AUTH             |
| Servers / Groups AAA Meth      | thod List AAA Advanced   | Type*                      | network 🔹             |
|                                |                          | Group Type                 |                       |
| Authentication                 |                          | Fallback to local          | 0                     |
| Authorization                  |                          | Authenticated              |                       |
| Accounting                     | Name Y Type Y Group Type | Ausilable Server Groune    | Assimed Server Groups |
|                                | CERT_AUTH network group  | mature control control     |                       |
|                                | H ≪ 1 ▶ H 10 ₹           | Idap                       |                       |
|                                |                          | tacacs+                    | <                     |

ليوختاا قرط ةمئاق ةفاضإ

#### 9800 WLC ىلع جەن فيرعت فلم ءاشنإ

جهن فيرعت فلم ءاشنإ يف رمتسا ،RADIUS ةعومجم نيوكت لامتكا عم:

- .ةسايسلا < فيرعتلا تافلمو تامالعلا < نيوكتلا ىلإ لقتنا .1
- ديدج جەن فيرعت فلم ءاشنإل ةفاضإ قوف رقنا .2
- ايزكرم ءيش لك نوكي ،لاثملا اذه يف .جەنلا فيرعت فلمل ةبسانملا تاملعملا رتخاً .3 ليمعلاب ةصاخلا VLAN ةكبشك ربتخملاب ةصاخلا VLAN ةكبش مادختسا متيو.

| Confi | guration * >             | Tags & Profiles               | > Policy               | Edit P | olicy Profile                |                                                   |                                         |                             |
|-------|--------------------------|-------------------------------|------------------------|--------|------------------------------|---------------------------------------------------|-----------------------------------------|-----------------------------|
| +     | Add >                    | : Delete                      | 1 Clone                |        | A Disabling a Policy or conf | iguring it in 'Enabled' state, will result in los | s of connectivity for clients associate | d with this Policy profile. |
|       | Admin <b>Y</b><br>Status | Associated 0 🔻<br>Policy Tags | Policy Profile Name    | Genera | a Access Policies (          | QOS and AVC Mobility Adva                         |                                         |                             |
|       |                          | ۰.                            | CERT-AUTH              |        |                              |                                                   |                                         |                             |
|       |                          |                               | default-policy-profile | ۱ I    | lame*                        | CERT-AUTH                                         | WLAN Switching Policy                   |                             |
| м     | 4 1 →                    | ⊨ 10 ₹                        |                        |        | Description                  | Enter Description                                 | Central Switching                       |                             |
|       |                          |                               |                        | 5      | Status                       | ENABLED                                           | Central Authentication                  |                             |
|       |                          |                               |                        |        | Passive Client               | DISABLED                                          | Central DHCP                            | ENABLED                     |
|       |                          |                               |                        |        | P MAC Binding                | ENABLED                                           | Flex NAT/PAT                            | DISABLED                    |
|       |                          |                               |                        |        | incrypted Traffic Analytics  | DISABLED                                          |                                         |                             |

ةسايسلا فيرعت فلم نيوكت

| General Access foncies QOS and AVC Wobling    |     |
|-----------------------------------------------|-----|
| RADIUS Profiling                              |     |
| HTTP TLV Caching                              |     |
| DHCP TLV Caching                              |     |
| WLAN Local Profiling                          |     |
| Global State of Device Enabled i              |     |
| Local Subscriber Policy Name Search or Select | ▼ 2 |
| VLAN                                          |     |
| VLAN/VLAN Group 2124                          | • i |
| Multicast VLAN Enter Multicast VLAN           |     |

ةسايسلا طيطخت ىلإ VLAN

ضيوفت نيوكت دنع RADIUS، بيوبتلا ةمالع يف AAA زواجت رايخ نيكمت نم دكأت يف مكحتلا ةدحول دادعإلا اذه حمسي .ةسايسلا فيرعت فلم تادادعإب ةصاخلا ةمدقتملا

Access Policies QOS and AVC Mobility Advanced General Fabric WLAN Timeout Link-L Session Timeout (sec) 1800 mDNS Idle Timeout (sec) 300 Policy Idle Threshold (bytes) 0 Hotspo Client Exclusion Timeout (sec)  $\checkmark$ User I 60 Guest LAN Session Timeout Status Drop L DHCP DNS I  $\overline{}$ IPv4 DHCP Required DHCP Server IP Address DNS L Param Show more >>> Flex D for DN AAA Policy Flex D Redire  $\square$ Allow AAA Override

ىلع RADIUS ىلإ ةدنتسملا ليوختلا تاسايس قيبطتب ةيكلساللا ةيلحملا ةكبشلا ةزهجألاو نيمدختسملا.

AAA زواجت

9800 WLC ىلع WLAN ةكبش ءاشنإ

:ةيلاتلا تاوطخلا مدختسأ ،802.1x ةقداصمب ةديدج WLAN ةكبش دادعإل

1. تاكبش < فيرعتلا تافلمو تامالعلا < نيوكتلا ىلإ لقتنا.

2. ةديدج WLAN ةكبش ءاشنإل ةفاضإ رقنا.

. 802.1x ةقداصم نيكمتب مقو 2 ةقبطلا ةقداصم تادادعإ ددح .3

| Configuration * > Tags & Profiles * > WLANs                                                                                                    | Edit WLAN                                                                      | ; |
|----------------------------------------------------------------------------------------------------|--------------------------------------------------------------------------------|---|
| Add × Delete Cione Enable WLAN Disable WLAN Selected WLANs : 0                                                                                                    | General Security Advanced Add To Policy Tags                                   |   |
| Status y Name y ID                                                                                                    | Layer3 AAA                                                                     |   |
| R-webauth     10     0     0     0     0     0     0     0     0     0     0     0     0     0     0     0     0     0     0     0     0     0     0     0     0     0     0     0     0     0     0     0     0     0     0     0     0     0     0     0     0     0     0     0     0     0     0     0     0     0     0     0     0     0     0     0     0     0     0     0     0     0     0     0     0     0     0     0     0     0     0     0     0     0     0     0     0     0     0     0     0     0     0     0     0     0     0     0     0     0     0     0     0     0     0     0     0     0     0     0     0     0     0     0     0     0     0     0     0     0     0     0     0     0     0     0     0     0     0     0     0     0     0     0     0     0     0     0     0     0     0     0     0     0     0     0     0     0     0     0     0     0     0     0     0     0     0     0     0     0     0     0     0     0     0     0     0     0     0     0     0     0     0     0     0     0     0     0     0     0     0     0     0     0     0     0     0     0     0     0     0     0     0     0     0     0     0     0     0     0     0     0     0     0     0     0     0     0     0     0     0     0     0     0     0     0     0     0     0     0     0     0     0     0     0     0     0     0     0     0     0     0     0     0     0     0     0     0     0     0     0     0     0     0     0     0     0     0     0     0     0     0     0     0     0     0     0     0     0     0     0     0     0     0     0     0     0     0     0     0     0     0     0     0     0     0     0     0     0     0     0     0     0     0     0     0     0     0     0     0     0     0     0     0     0     0     0     0     0     0     0     0     0     0     0     0     0     0     0     0     0     0     0     0     0     0     0     0     0     0     0     0     0     0     0     0     0     0     0     0     0     0     0     0     0     0     0     0     0     0     0     0     0     0     0     0     0     0 | • WPA + WPA2         • WPA3         • WPA3         • Static WEP         • None |   |
|                                                                                                    | MAC Filtering                                                                  |   |
|                                                                                                    | Lobby Admin Access                                                             |   |
|                                                                                                    | MPSK Configuration<br>Enable MPSK                                              |   |

WLAN فيرعت فلم نيوكت

| General | Security       | Advance | d Add To Poli | cy Tags |
|---------|----------------|---------|---------------|---------|
| Layer2  | Layer3         | AAA     |               |         |
| Authe   | ntication List |         | CERT_AUTH     | ▼ 2     |
| Local   | EAP Authentica | tion    |               |         |

قرطلا ةمئاق ةطيرخ ىلإ WLAN فيرعت فلم

### 9800 WLC ىلع جەنلا فيرعت فلم عم WLAN ةطيرخ

:ةيلاتلا تاوطخلا مدختسأ ،ةسايس فيرعت فلمب كب ةصاخلا WLAN ةكبش نارقإل

- .زييمت تامالع < فيرعت تافلمو زييمت تامالع < نيوكتلا ىلإ لقتنا
- .ةديدج زييمت ةمالع ةفاضإل ةفاضإ قوف رقنا .2
- 3. فيرعت فلم ىلإ اثيدح هؤاشنإ مت يذلا WLAN نييعتب مق WLAN-policy مسق يف بسانملا ةسايسلا.

| Configuration * > Tags & Profiles * > Tags | Edit Policy Tag                                                                                                |
|--------------------------------------------|----------------------------------------------------------------------------------------------------|
| Policy Site RF AP                          | ▲ Changes may result in lass of connectivity for some clients that are associated to APs with this Policy Tag. |
| + Add X Delete                             | Name* CERT_POLICY_TAG                                                                                          |
| Policy Tag Name                            | Description Enter Description                                                                                  |
| CERT_POLICY_TAG                            |                                                                                                    |
| default-policy-tag                         | V WLAN-POLICY Maps: 1                                                                                          |
| N 4 1 > N 10 v                             |                                                                                                    |
|                                            | + Add × Delete                                                                                                 |
|                                            | WLAN Profile <b>Y</b> Policy Profile <b>Y</b>                                                                  |
|                                            | CERT-AUTH CERT-AUTH                                                                                            |
|                                            | 1 - 1 of 1 items                                                                                               |

ةسايسلا ةمالع نيوكت

#### 9800 WLC ىلع لوصولا ةطقن ىلإ جەنلا ةمالع ةمجرت

:ةيلاتلا تاوطخلا لمكأ ،(AP) لوصو ةطقنل جەنلا ةمالع نييعتل

- .AP < زييمت تامالع < تافيصوتو زييمت تامالع < نيوكتلا ىلإ لقتنا .1
- 2. لوصولا ةطقن نيوكت نمض "يكيتاتسإ نكاس" مسقلا ىل لقتنا.
- اەنيوكت ديرت يتلا ةددحملا لوصولا ةطقن ىلع رقنا .3.
- . ةددحملا لوصولا ةطقنل اهئاشنإب تمق يتلا جەنلا ةمالع نييعتب مق

| Policy | Site RF                   | AP              |   |                    |             | ▲ Changing Tags wi | I cause the AP to moment<br>not all | arily lose a<br>owed while | ssociation<br>changing |
|--------|---------------------------|-----------------|---|--------------------|-------------|--------------------|-------------------------------------|----------------------------|------------------------|
| Tag So | ource Static              | Location Filter |   |                    |             |                    |                                     |                            |                        |
|        |                           |                 |   |                    |             | AP MAC Address*    | cc7f.75ae.1fc0                      |                            |                        |
| Numb   | per of AP Tag mapping     | as selected : 0 |   |                    | Select File | Policy Tag Name    | CERT_POLICY_TAG 🔻                   |                            |                        |
|        | AP MAC Address            |                 | Ţ | Policy Tag Name    |             | Site Tag Name      | default-site-tag 🗸                  |                            |                        |
|        | a4b4.392a.8dfc            |                 |   | default-policy-tag |             | RF Tag Name        | default-rf-tag 👻                    |                            |                        |
| 4      | cc7f.75ae.1fc0<br>< 1 ▶ × | 10 🔻            |   | CERT_POLICY_TAG    |             |                    |                                     |                            |                        |

لوصولا ةطقن ةمالع نييعت

### (WLC) ةيكلساللاا ةيلحملا ةكبشلا يف مكحتلا رصنع نيوكت ليغشت متي دادعإلا لامتكا دعب

```
aaa group server radius ISE
server name ISE3
ip radius source-interface Vlan2124
aaa authentication dot1x CERT_AUTH group ISE
aaa authorization network CERT_AUTH group ISE
aaa server radius dynamic-author
client 10.106.32.31 server-key Cisco!123
!
wireless profile policy CERT-AUTH
aaa-override
ipv4 dhcp required
vlan 2124
```

```
no shutdown
```

wlan CERT-AUTH policy CERT-AUTH
wlan CERT-AUTH 17 CERT-AUTH
security dot1x authentication-list CERT\_AUTH
no shutdown
!
wireless tag policy CERT\_POLICY\_TAG
wlan CERT-AUTH policy CERT-AUTH

## مدختسملل ةداهش ليزنتو ءاشنإ

ةيلاتات المعامية المردخة المرابع المرابع

اقبسم ەدادعإ مت يذلا ةداەشلا لخدم ىل مدختسملا لوخد ليجستب مق .1.

| 8 Not Secure | https://10.106.32.31:8443/certprovportal/PortalSetup.action?portal=45aea9cb-29c8-4f73-98bb-63543bba423a                         |
|--------------|----------------------------------------------------------------------------------------------------|
|              | Certificate Provisioning Portal                                                                                                 |
|              | Sign On<br>Welcome to the Certificate Provisioning Portal. Sign on with the username and password supplied to you.<br>Username: |
|              | emp<br>Password:                                                                                                    |
|              | Sign On                                                                                                    |

ةداهشلا لخدم ىلإ لوصولا

- .ةداەشلا ءاشنإل ةحفص كلذ دعب ISE مدقي .(AUP) لوبقملا مادختسالا ةسايس لوبق .2
- .(ةداەش عيقوت بلط نودب) ةدرفم ةداەش ءاشنإ ددح .3

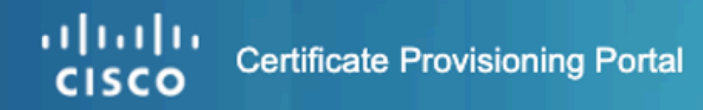

| Certificate Provisioning |                                                             |
|--------------------------|-------------------------------------------------------------|
|                          | I want to: *                                                |
|                          | Generate a single certif 1 (without a certificat            |
|                          | Common Name (CN): *                                         |
|                          | emp 2                                                       |
|                          | MAC Address: *                                              |
|                          | 242f.d0da.a563                                              |
|                          | Choose Certificate Template: *                              |
|                          | EAP_Authentication_Certificate_Template                     |
|                          | Description:                                                |
|                          |                                                             |
|                          | Certificate Download Format: *                              |
|                          | PKCS12 format, including certificate chain (                |
|                          | Certificate Password: * 5                                   |
|                          | Enter password to download and view/install the certificate |
|                          | Confirm Password: *                                         |
|                          |                                                             |
|                          | Generate Reset                                              |

ةداەشلا ءاشنإ

ةيمازلإلاا لوقحلا هذه لاامتكا نم دكأت ،ةداهشلا ريفوت لخدم ربع ةداهش ءاشنإل:

- ةداەش يف عئاشلا مسالا لقح يف ةمدقملا ةميقلا ةقداصملا مداخ مدختسي :نإ يس يذلا) مدختسملا مسا لخدأ ،"عئاشلا مسالا" لقح يف .ام مدختسم ةقداصمل ليمعلا (ةداەشلا ريفوت لخدم ىلإ لوخدلا ليجستل ەتمدختسأ.
- تاونع MAC: Subject Alternative Names (SAN) قحلم وه (X.509 قحلم وه Cisco ISE، اناونع بنامأ قداهشب ناونع لقح يف ،يلاتلابو .طقف MAC ناونع 2.0 رادصإلا SAN/MAC.
  - عجرملا اهمدختسي يتلا لوقحلا نم ةعومجم ةداهشلا بلاق ىدحتي :ةداهشلا بلاق لثم لوقح مادختسإ متي .ةداهش رادصإو ام بلط ةحص نم ققحتلا دنع قدصملا مسا CN قباطي نأ بجي) بلطلا ةحص نم ققحتلل (CN) عئاشلا مسالا رادصإ ءانثأ قدصملا عجرملا لبق نم ىرخألا لوقحلا مدختست .(مدختسملا

.ةداەشلا

- ريفوت كيلع بجي .كتداهش نيمأتل صيخرت رورم ةملك ىلإ جاتحت :ةداهشلا رورم ةملك زاهجلا ىلع ةداهشلا داريتساو ةداهشلا تايوتحم ضرعل ةداهشلا رورم ةملك.
- ياتا دعاوقلا عم كب ةصاخلا رورملا ةملك قفاوتت نأ بجي:
- مقرو دحاو ريغص فرجو لڨألا ىلع دحاو يلالهتسإ فرح ىلع رورملا ةملك يوتحت نأ بجي دحاو
  - افرح 15 و 8 نيب رورملا ةملك لوط حوارتي نأ بجي 🔹
  - ⊮ ,. a-z، a-z، 0-9 اهب حومسملا فرحألا نمضتت ∘

ةداەشلا ليزنتو ءاشنإل ءاشنإ ددح ،لوقحلا لك ةئبعت درجمب.

## ليغشتلا ماظنب لمعي زاهج ىلع ةداەشلا تيبثت 10

ل ةيرادإلا مكحتلا ةدحو حتفا ،Windows 10 ليغشتلا ماظنب لمعي زاهج ىلع ةداهش تيبثتل Microsoft (MMC) :قيلاتا تاوطخلا مادختساب (MMC):

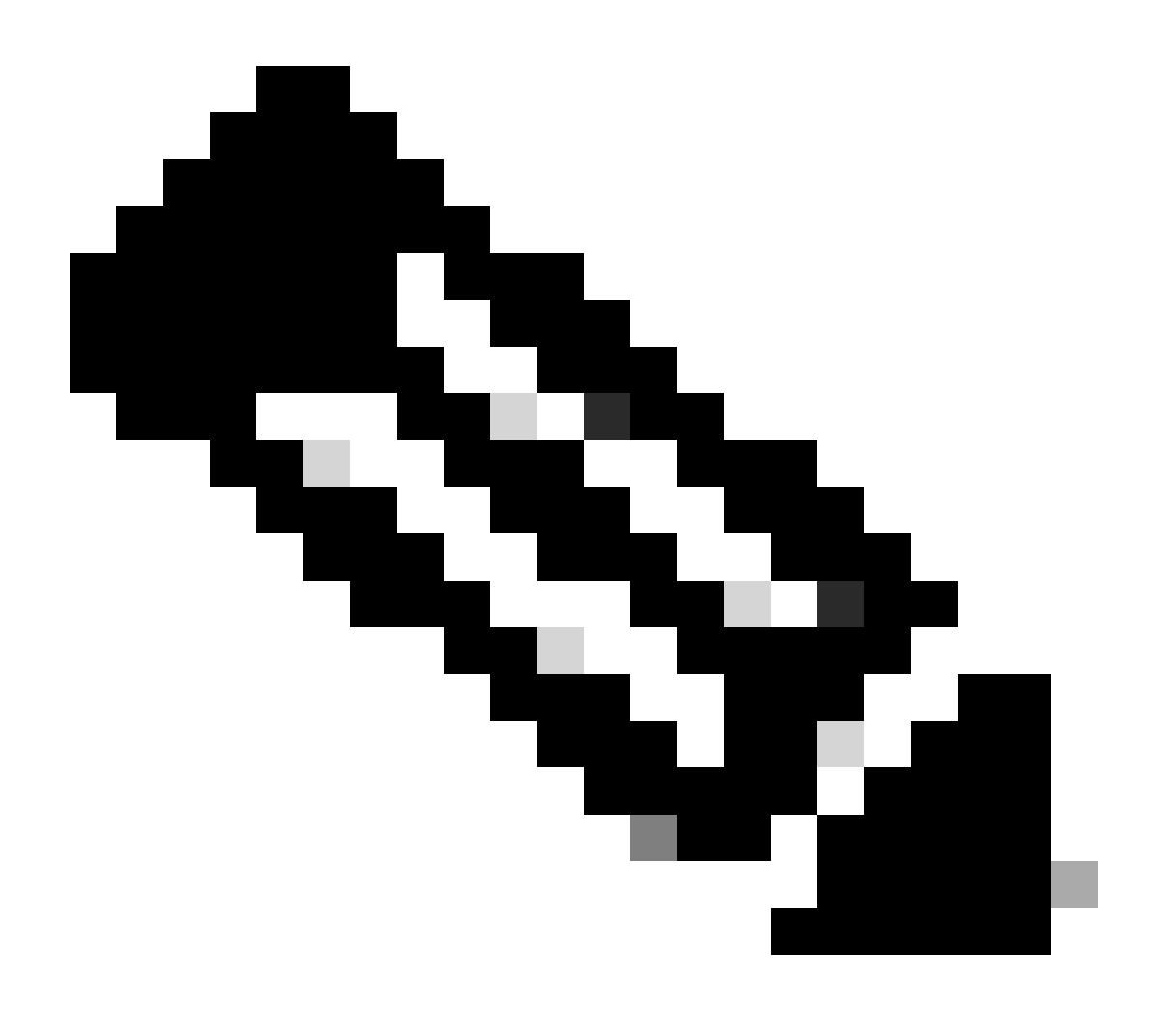

ةراشتساب حصني اذل ،Windows دادعإ ىلع ءانب تاميلعتلا هذه فلتخت دق :ةظحالم قئاثو Microsoft قئاثو

- .ليغشت مث ءدب ىلع رقنا .1
- 2. ابتكا mmc حتف متي للخدإلا حاتفم طغضاو "ليغشت" عبرملا يف Microsoft Management Console.
- :ةداەشلل ةيفاضإلا ةادألا ةفاضإ .3
- .ةيفاضإ ةادأ ةلازإ/ةفاضإ < فلم ىلإ لقتنا .4
- .ةفاضإ رقناو تاداهش رتخأ مث ،ةفاضإ ددح .5
- .ءاەنإ قوف رقناو ،يلحملا رتويبمكلا مث ،رتويبمكلا باسح ددح .6

يلحملا رتويبمكلا ىلع تاداەشلا ةرادإ تاوطخلا ەذە كل حيتت.

| Console1 - [Console Root]              |                                                                         |                                          |                                                 |                      | -            | □_ ×  |
|----------------------------------------|-------------------------------------------------------------------------|------------------------------------------|-------------------------------------------------|----------------------|--------------|-------|
| File Action View Favorites Window Help |                                                                         |                                          |                                                 |                      |              | - & × |
| 🗢 🔿 📷 🗟 🖬                              |                                                                         |                                          |                                                 |                      |              |       |
| Console Root Add or Remov              | ve Snap-ins                                                             |                                          |                                                 | ×                    | Actions      |       |
|                                        |                                                                         |                                          |                                                 |                      | Console Root | -     |
| You can select<br>extensible snap      | snap-ins for this console from the<br>p-ins, you can configure which ex | se available on yo<br>tensions are enabl | ur computer and configure the selected s<br>ed. | set of snap-ins. For | More Actions | •     |
| Available snap                         | ins:                                                                    |                                          | Selected snap-ins:                              | 1                    |              |       |
| Snap-in                                | Vendor                                                                  | ^                                        | Console Root                                    | Edit Extensions      |              |       |
| activeX C                              | ontrol Microsoft Cor                                                    |                                          | Q <sup>I</sup> Certificates (Local Computer)    | Remove               |              |       |
| G Authoriza                            | tion Manager Microsoft Cor                                              |                                          |                                                 |                      |              |       |
| <ul> <li>Component</li> </ul>          | nt Services Microsoft Cor                                               |                                          |                                                 | Move Up              |              |       |
| Computer                               | Managem Microsoft Cor                                                   |                                          |                                                 | Move Down            |              |       |
| T Device Ma                            | anager Microsoft Cor<br>agement Microsoft and                           | Add >                                    |                                                 |                      |              |       |
| Event View                             | wer Microsoft Cor                                                       |                                          |                                                 |                      |              |       |
| Folder                                 | Microsoft Cor                                                           |                                          |                                                 |                      |              |       |
| 🕄 IP Securit                           | y Monitor Microsoft Cor                                                 |                                          |                                                 |                      |              |       |
| 📵 IP Securit                           | y Policy M Microsoft Cor                                                |                                          |                                                 |                      |              |       |
| Link to We                             | eb Address Microsoft Cor                                                | ~                                        |                                                 | Advanced             |              |       |
| Description:                           |                                                                         |                                          |                                                 |                      |              |       |
| The Certificat                         | es snap-in allows you to browse t                                       | he contents of the                       | certificate stores for yourself, a service      | , or a computer.     |              |       |
|                                        |                                                                         |                                          |                                                 |                      |              |       |
|                                        |                                                                         |                                          |                                                 |                      |              |       |
|                                        |                                                                         |                                          | _                                               | OK Cancel            | 1.1          |       |
|                                        |                                                                         |                                          |                                                 |                      |              |       |
|                                        |                                                                         |                                          |                                                 |                      |              |       |
|                                        |                                                                         |                                          |                                                 |                      |              |       |

Windows ل MMC مكحت ةدحو

:ةداەشلا داريتسإ .1 ةوطخلا

- .ةمئاقلا يف ءارجإ قوف رقنا .1.1
- .داريتسإ ددح مث ،ماهملا ةفاك ىلإ لقتنا .1.2
- ا.ەديدحتو كزاەج ىلع نزخملا تاداەشلا فلم عقوم دىدحتل تابلاطملا ربع مدقت .

### ← 😺 Certificate Import Wizard

#### File to Import

Specify the file you want to import.

| C: \Users \admin \De | sktop\emp-2025-01-06_     | _08-30-59\emp_C4-E9        | -0. Browse           |
|----------------------|---------------------------|----------------------------|----------------------|
| Note: More than on   | e certificate can be stor | ed in a single file in the | e following formats: |
| Personal Informa     | tion Exchange- PKCS #:    | 12 (.PFX,.P12)             |                      |
| Cryptographic Me     | essage Syntax Standard    | - PKCS #7 Certificates     | ; (.P7B)             |
| Microsoft Serializ   | ed Certificate Store (.SS | т)                         |                      |
|                      |                           |                            |                      |
|                      |                           |                            |                      |
|                      |                           |                            |                      |
|                      |                           |                            |                      |
|                      |                           |                            |                      |
|                      |                           |                            |                      |

ةداەشلا داريتسإ

ءاشنإ دنع اەتأشنأ يتلا رورملا ةملك لاخدإ كنم بلطي ،ةداەشلا داريتسإ ةيلمع ءانثأ ةداەشلا داريتسإ نم نكمتت ىتح ةقدب ەذە رورملا ةملك لاخدإ نم دكأت .لخدملا ىلع ةداەشلا حاجنب كزاەج ىلع اەتيبثتو.

| I | Private key protection                                                                                                    |
|---|----------------------------------------------------------------------------------------------------|
|   | To maintain security, the private key was protected with a password.                                                                          |
|   | Type the password for the private key.                                                                                                    |
|   | Password:                                                                                                    |
|   | ••••••                                                                                                    |
|   | Display Password                                                                                                    |
|   | Import options:                                                                                                    |
|   | Enable strong private key protection. You will be prompted every time the<br>private key is used by an application if you enable this option. |
|   | Mark this key as exportable. This will allow you to back up or transport your<br>keys at a later time.                                        |
|   | Protect private key using virtualized-based security(Non-exportable)                                                                          |
|   | Include all extended properties.                                                                                                    |

ةداەشلا رورم ةملك لاخدإ

ةبسانملا تادلجملا ىلإ تاداەشلا لقن .2 ةوطخلا:

2.1. (يلحم رتويبمك) تاداەشلا ىلإ لقتناو (Microsoft (MMC) نم ةرادإلا مكحت ةدحو حتفا .يصخش دلجم

قدصملا عجرملا وأ رذجلا قدصملا عجرملا لثم) اهعاوناً ديدحتو تاداهشلا ةعجارم -2-2 (يصخشلا وأ طيسولا).

:بسانملا نزخملا ىل المداهش لك لقن 2.3

اهيف قوثوملا رذجلا ةداهش عجارم ىلإ لاقتنالا :رذجلا قدصملا عجرملا تاداهش 4-2.

.ةطسوتملا قيدصتلا تاطلس يلإ لاقتنالا :ةطيسولا CA تاداهش 5-2

| 🗧 🐓 Certificate Import Wizard                                                                                                    | ×    |
|----------------------------------------------------------------------------------------------------|------|
| Certificate Store<br>Certificate stores are system areas where certificates are kept.                                                                                                    |      |
| Windows can automatically select a certificate store, or you can specify a location for<br>the certificate.<br>Automatically select the certificate store based on the type of certificate<br>Place all certificates in the following store<br>Certificate store: |      |
| Personal Browse                                                                                                    |      |
|                                                                                                    |      |
| Next Can                                                                                                    | icel |
| يصخشلا دلجملا يف تاداهشلا نيزخت                                                                                                    |      |

| Console Root                                      | Issued To                                        | Issued By                                        | Expiration Date | Intended Purposes                            | Friendly Name      | Statu |
|---------------------------------------------------|--------------------------------------------------|--------------------------------------------------|-----------------|----------------------------------------------|--------------------|-------|
| <ul> <li>Certificates (Local Computer)</li> </ul> | Gentificate Services Endpoint Sub CA - ise3genvc | Certificate Services Node CA - ise3genvc         | 1/3/2035        | <all></all>                                  | EndpointSubCA      |       |
| V Personal                                        | Certificate Services Node CA - ise3genvc         | Certificate Services Root CA - ise3genvc         | 1/3/2035        | <all></all>                                  | certificate_nodeCA |       |
| Certificates                                      | Certificate Services Root CA - ise3genvc         | Certificate Services Root CA - ise3genvc         | 1/3/2035        | <all></all>                                  | certificate        |       |
| Certificater                                      | 😰 emp                                            | Certificate Services Endpoint Sub CA - ise3genvc | 1/6/2027        | Client Authentication                        | emp_C4-E9-0A-00    |       |
| Enterprise Trust                                  | 📮 ise3genvc.lab.local                            | ise3genvc.lab.local                              | 1/3/2027        | Server Authentication, Client Authentication | Self-Signed        |       |
| > intermediate Certification Auth                 |                                                  |                                                  |                 |                                              |                    |       |
|                                                   |                                                  |                                                  |                 |                                              |                    |       |

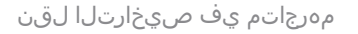

#### Windows زاهج ليصوت

ةكبشلاب لاصتالل ةيلاتا تاوطخلا مدختساً ،ةحيحصلا نزاخملا ىلا تاداەشلا لقن درجمب (WLAN) قيكلساللا قيلحملا

- . ةحاتملا ةيكلساللا تاكبشلا ضرعل ماظنلا جرد يف ةكبشلا زمر ىلع رقنا .1
- ِلاصتالا يَّف بُغرت َيتلاأ (WLAN) ةيكلساللاا ةيلحملا ةكبشلا مسا ىلع رقناو ثحبا .2 اهب.
- مادختساب ليصوتلا ةيلمع لامكإل ةيفاضإ تابلاطم ةيأ عباتو ليصوت ىلع رقنا .3 ةقداصملل كتداهش.

| 臣             | AVctest<br>Connected  |
|---------------|-----------------------|
| ₽ <i>(</i> (, | blizzard              |
| °.            | CERT-AUTH<br>Secured  |
|               | Connect automatically |
|               | Connect               |

ةيكلساللا ةكبشلاب ليصوتلا

رايخ ددح ،(WLAN) ةيكلساللاا ةيلحملا ةكبشلاب ليصوتلا ةيلمع ءانثأ كنم بلطي امدنع صيخرت مادختساب ليصوتلا.

| 17. | CERT-AUTH<br>Secured              |        |  |  |  |  |  |
|-----|-----------------------------------|--------|--|--|--|--|--|
|     | Enter your user name and password |        |  |  |  |  |  |
|     | User name                         |        |  |  |  |  |  |
|     | Password                          |        |  |  |  |  |  |
| [   | Connect using a certificate       |        |  |  |  |  |  |
|     | ОК                                | Cancel |  |  |  |  |  |

دامتعا تانايبك ةداەشلا مادختسإ

حاجنب صيخرتاا مادختساب ةيكلسالالا ةكبشاب ليصوتاا اذه كل حيتي.

C:\>netsh wlan show interface 200% There is 1 interface on the system: : Wi-Fi 3 Name Description : TP-Link Wireless USB Adapter : ee5d1c47-43cc-4873-9ae6-99e2e43c39ea GUID Physical address : 24:2f:d0:da:a5:63 State : connected SSID : CERT-AUTH BSSID : a4:88:73:9e:8d:af Network type : Infrastructure Radio type : 802.11ac Authentication : WPA2-Enterprise Cipher : CCMP Connection mode : Profile Channel : 36 Receive rate (Mbps) : 360 Transmit rate (Mbps) : 360 Signal : 100% Profile : CERT-AUTH

Hosted network status : Not available

#### C:\>netsh wlan show profiles CERT-AUTH | find "Smart" EAP type : Microsoft: Smart Card or other certificate

يكلساللا فيصوتلا نم ققحتلا

ةحصلا نم ققحتلا

:WLC لا ةطساوب ثبلا ديق نوكي WLAN لا نأ تققد

<#root>

POD6\_9800#show wlan summ Number of WLANs: 2 ID Profile Name SSID Status Security

#### 17

CERT-AUTH

#### CERT-AUTH

UP [WPA2][802.1x][AES]

: WLC لا قوف نوكي ap لا نأ تققد

:WLAN ةكبش ثبت لوصولا ةطقن نأ نم دكأت

#### <#root>

POD6\_9800#show ap name AP1 wlan dot11 24ghz Slot id : 0 WLAN ID BSSID

17 a488.739e.8da0

POD6\_9800#show ap name AP1 wlan dot11 5ghz Slot id : 1 WLAN ID BSSID

#### 17

a488.739e.8daf

#### EAP-TLS: مادختساب ليمعلا لاصتا

#### <#root>

POD6\_9800#show wire cli summ Number of Clients: 1 MAC Address AP Name Type ID State Protocol Method Role

242f.dOda.a563 AP1 WLAN

#### 17

IP Learn 11ac

Dot1x

Local

POD6\_9800#sho wireless client mac-address 242f.d0da.a563 detail | in username|SSID|EAP|AAA|VLAN

Wireless LAN Network Name (SSID): CERT-AUTH

BSSID : a488.739e.8daf

EAP Type : EAP-TLS

VLAN : 2124 Multicast VLAN : 0 Cisco Radius ISE: ل ةيحلا تالجسلا

| Ø | ← Reset Rep | peat Counts | $	riangle$ Export To $\checkmark$ |             |                                                        |              |                |
|---|-------------|-------------|-----------------------------------|-------------|--------------------------------------------------------|--------------|----------------|
|   | Status      | Details     | Identity                          | Endpoint ID | Authentication Policy                                  | Authoriz     | Authoriz If    |
|   |             |             | Identity                          | Endpoint ID | Authentication Policy                                  | Authorizatic | Authorizatic I |
|   | •           | G           |                                   |             | EMP Wireless 802.1x Auth >> Allow Certificate Authenti | EMP Wirel    | PermitAcc      |
|   |             | G           |                                   |             | EMP Wireless 802.1x Auth >> Allow Certificate Authenti | EMP Wirel    | PermitAcc      |

ISE Radius Live تالجس

:يليصفتلا ةقداصملا عون

### Authentication Details

| Source Timestamp        | 2025-01-08 11:58:21.055                |
|-------------------------|----------------------------------------|
| Received Timestamp      | 2025-01-08 11:58:21.055                |
| Policy Server           | ise3genvc                              |
| Event                   | 5200 Authentication succeeded          |
| Username                | emp                                    |
| Endpoint Id             | 24:2F:D0:DA:A5:63                      |
| Calling Station Id      | 24-2f-d0-da-a5-63                      |
| Endpoint Profile        | TP-LINK-Device                         |
| Identity Group          | User Identity Groups:Employee,Profiled |
| Audit Session Id        | 4D084E0A0000007E46F0C6F7               |
| Authentication Method   | dot1x                                  |
| Authentication Protocol | EAP-TLS                                |
| Service Type            | Framed                                 |
| Network Device          | lab-9800                               |
| Device Type             | All Device Types                       |
| Location                | All Locations                          |
| NAS IPv4 Address        | 10.78.8.77                             |
| NAS Port Type           | Wireless - IEEE 802.11                 |
| Authorization Profile   | PermitAccess                           |
| Security Group          | Employees                              |

ةيليصفتلا ISE تالجس

مزح رەظي يذلاا WLC EPC طاقتلاا EAP-TLS:

| I e | ар     |         |                    |                    |          |        |                                                                                          | × •           |
|-----|--------|---------|--------------------|--------------------|----------|--------|------------------------------------------------------------------------------------------|---------------|
| No. | Tin    | me      | Source             | Destination        | Protocol | Length | Info                                                                                     |               |
|     | 65 17  | 7:36:58 | Cisco_9e:8d:af     | TpLinkPte_da:a5:63 | EAP      | 95     | Request, Identity                                                                        |               |
|     | 68 17  | 7:36:58 | Cisco_9e:8d:af     | TpLinkPte_da:a5:63 | EAP      | 95     | Request, Identity                                                                        |               |
|     | 69 17  | 7:36:58 | TpLinkPte_da:a5:63 | Cisco_9e:8d:af     | EAP      | 110    | Response, Identity                                                                       |               |
|     | 70 17  | 7:36:58 | TpLinkPte_da:a5:63 | Cisco_9e:8d:af     | EAP      | 110    | Response, Identity                                                                       |               |
|     | 73 17  | 7:36:58 | Cisco_9e:8d:af     | TpLinkPte_da:a5:63 | EAP      | 96     | Request, TLS EAP (EAP-TLS)                                                               |               |
|     | 74 17  | 7:36:58 | TpLinkPte_da:a5:63 | Cisco_9e:8d:af     | TLSv1.2  | 304    | Client Hello                                                                             |               |
|     | 78 17  | 7:36:58 | Cisco_9e:8d:af     | TpLinkPte_da:a5:63 | EAP      | 182    | Request, TLS EAP (EAP-TLS)                                                               |               |
|     | 79 17  | 7:36:58 | TpLinkPte_da:a5:63 | Cisco_9e:8d:af     | EAP      | 110    | Response, TLS EAP (EAP-TLS)                                                              |               |
|     | 83 17  | 7:36:58 | Cisco_9e:8d:af     | TpLinkPte_da:a5:63 | EAP      | 178    | Request, TLS EAP (EAP-TLS)                                                               |               |
|     | 84 17  | 7:36:58 | TpLinkPte_da:a5:63 | Cisco_9e:8d:af     | EAP      | 110    | Response, TLS EAP (EAP-TLS)                                                              |               |
|     | 87 17  | 7:36:58 | Cisco_9e:8d:af     | TpLinkPte_da:a5:63 | TLSv1.2  | 248    | Server Hello, Certificate, Server Key Exchange, Certificate Request, Server Hello Done   |               |
|     | 95 17  | 7:36:58 | TpLinkPte_da:a5:63 | Cisco_9e:8d:af     | EAP      | 640    | Response, TLS EAP (EAP-TLS)                                                              |               |
|     | 100 17 | 7:36:58 | Cisco_9e:8d:af     | TpLinkPte_da:a5:63 | EAP      | 96     | Request, TLS EAP (EAP-TLS)                                                               |               |
|     | 102 17 | 7:36:58 | TpLinkPte_da:a5:63 | Cisco_9e:8d:af     | EAP      | 640    | Response, TLS EAP (EAP-TLS)                                                              |               |
|     | 107 17 | 7:36:58 | Cisco_9e:8d:af     | TpLinkPte_da:a5:63 | EAP      | 96     | Request, TLS EAP (EAP-TLS)                                                               |               |
|     | 109 17 | 7:36:59 | TpLinkPte_da:a5:63 | Cisco_9e:8d:af     | EAP      | 640    | Response, TLS EAP (EAP-TLS)                                                              |               |
|     | 114 17 | 7:36:59 | Cisco_9e:8d:af     | TpLinkPte_da:a5:63 | EAP      | 96     | Request, TLS EAP (EAP-TLS)                                                               |               |
|     | 115 17 | 7:36:59 | TpLinkPte_da:a5:63 | Cisco_9e:8d:af     | TLSv1.2  | 347    | Certificate, Client Key Exchange, Certificate Verify, Change Cipher Spec, Encrypted Hand | shake Message |
|     | 118 17 | 7:36:59 | Cisco_9e:8d:af     | TpLinkPte_da:a5:63 | TLSv1.2  | 147    | Change Cipher Spec, Encrypted Handshake Message                                          |               |
|     | 119 17 | 7:36:59 | TpLinkPte_da:a5:63 | Cisco_9e:8d:af     | EAP      | 110    | Response, TLS EAP (EAP-TLS)                                                              |               |
|     | 126 17 | 7:36:59 | Cisco_9e:8d:af     | TpLinkPte_da:a5:63 | EAP      | 94     | Success                                                                                  |               |

EAP ةكرح رەظي يذلا WLC طاقتلا

- .ةقيثولاا ةيادب يف فصي قفدت EAP-TLS لا يف 8 ةوطخلا 87 مقر طبر لثامي •
- .ةقيثولاا ةيادب يف فصي قفدت EAP-TLS لا يف 9 ةوطخلاا 115 مقر طبر لثامي •
- .ةقيثولا ةيادب يف فصي قفدت EAP-TLS لا يف 10 ةوطخلا 118 مقر طبر لثامي •

عبتت Radio Active (RA) ددع ضرعل اذه RA عبت ةيفصت تمت :ليمعلا لاصتا رهظي يذلا ةقداصملا ةكرجل ةلصلا تاذ دونبلا نم ليلق.

متى (debug) [15655] approx [15655] approx [2025/01/08 11 58 20.816875191 {wncd\_x\_r0-2}] 499 لوطلا، [5256]DTLS .ةرفشملا DTLS ةراسر لاسرا بالط لاسرا RADIUS (تامولعم) [15655] wncd\_x\_r0-2}{1} [radius] [15655] (تامولعم) 2025/01/08 11 58 20.85139212 10.106.33.23 1812 id 0/25، len 390 يل إلوصول ا مت RADIUS (تامول عم) [15655] RADIUS (wncd\_x\_r0-2]{1} [radius] (تامول عم) RADIUS (م id 1812/25 10.106.33.23، Access-Challenge، len 123 نم ەيقلت 2025/01/08 11 58 20.872246323 {wncd\_x\_r0-2}{1} [dot1x] [15655] (تامولعم) [242f.d0da.a563 -EAP ،6، EAP قارمحلاا لوط ،EAP عونلاا عونلاا عونلاا - APOL قمزح لاسرا مت [2080005] -capwap\_9080005 EAP-TLS = عونلا 2025/01/08 11 58 20.881960763 {wncd\_x\_r0-2}{1} [dot1x] [15655] (تامول عم) [242f.d0da.a563 ، 204، ةلومحلا لوط ،EAP عونلا APOL رادصإلا - EAPOL ةمزح مالتسإ مت [EAPOL مراح مالتس EAP-Type = EAP-TLS لالسرا RADIUS (تامولعم) [15655] wncd\_x\_r0-2}{1} [radius] (تامولعم) RADIUS (تامولعم) المحافي (1582292551 [wncd\_x\_r0-2} 10.106.33.23 1812 id 0/26، len 663 يل إلوص ول ابل ط مت RADIUS (تامولعم) [15655] wncd\_x\_r0-2}{1} [radius] (تامولعم) RADIUS (تامولعم) هي RADIUS (تامولعم) id 1812/26 10.106.33.23، Access-Challenge، len 1135 نم ەىقلت 2025/01/08 11 58 20.927390754 {wncd\_x\_r0-2}{1} [dot1x] [15655] (تامول عم) [242f.d0da.a563 ،1012 ةلومحلا لوط ،EAP عونلا المجافي المجافي المجافي المجافي المجافي المجافي المجافي (ما يوم ،capwap\_9080005 والمجافي المجافي المجافي المجافي المجافي المجافي المجافي المجافي المجافي المجافي المجافي المجافي المجافي المجافي المجافي المجافي المجافي المجافي المجافي المجافي المجافي المجافي ا EAP-Type = EAP-TAP Is 2025/01/08 11 58 20.935081108 {wncd\_x\_r0-2}{1} [dot1x] [15655] (تامول عم) [242f.d0da.a563 عون ،6 ةلومحلا لوط ،EAP عونلا I،EAPOL رادصإلا - EAPOL ةمزح مالتسإ مت [EAPOL 2080005 مرز مالتس EAP = EAP-TLSلالسرا RADIUS (تامولعم) [15655] wncd\_x\_r0-2]{1} [radius] (تامولعم) RADIUS (تامولعم) المحافي (158 20.935405770) 10.106.33.23 1812 id 0/27، len 465 ىلإ لوصولا بلط مت RADIUS (تامولعم) [15655] RADIUS (مت المولعم) [15655] wncd\_x\_r0-2}{1} [radius] (تامولعم) [15655] مت id 1812/27 10.106.33.23، Access-Challenge، len 1131 نم ەىقلت 2025/01/08 11 58 20.939630108 {wncd\_x\_r0-2}{1} [dot1x] [15655] (تامول عم) [242f.d0da.a563 ، 1008 ةلومحلا لوط ،EAP عونلا S،EAPOL رادصإلا - EAPOL ةمزح لاسرا مت [EAPOL عونلا - 20800]

EAP-TTAP Is عونلI-EAP

2025/01/08 11 58 20.947417061 {wncd\_x\_r0-2}{1} [dot1x] [15655] (تامولعم) [242f.d0da.a563 capwap\_9080005] مزح مالتسإ مت EAPOL - ارادصإلاا EAP = EAP-TLS

لالسرا 2025/01/08 11 58 20.947722851 {wncd\_x\_r0-2}{1} [radius] [15655] (تامولعم) RADIUS (تامولعم) 8000 السرا ال

مت RADIUS (تامولعم) [15655] wncd\_x\_r0-2}{1} [radius] (تامولعم) RADIUS (تامولعم) مت 1812/28 10.106.33.23، Access-Challenge، len 275

2025/01/08 11 58 20.950432303 {wncd\_x\_r0-2}{1} [dot1x] [15655] (تامولعم) [242f.d0da.a563 capwap\_9080005] قمزح لاسرإ مت EAPOL - رادصإلا - 3،EAPOL عونلا EAP-Type = EAP-TLS

2025/01/08 11 58 20.966862562 {wncd\_x\_r0-2}{1} [dot1x] [15655] (تامولعم) [242f.d0da.a563 capwap\_9080005] قمزح يقالت مت EAPOL - ارادصإلاا EAP-Type = EAP-TAP Is

لااسرا RADIUS (تامولعم) [15655] wncd\_x\_r0-2}{1} [radius] (تامولعم) RADIUS (تامولعم) الماسرا (15653) عل الماسرا 2025/01/08 المراجع (15653) الماسرا (15653) الماسرا (15653) من الماط (15653) من الماط (15653) من الماط (

2025/01/08 11 58 20.97137739 {wncd\_x\_r0-2}{1} [radius] [15655] (تامولعم) RADIUS (تامولعم) نام id 1812/29 10.106.33.23، Access-Challenge، len 123

2025/01/08 11 58 20.971708100 {wncd\_x\_r0-2}{1} [dot1x] [15655] (تامولعم) [242f.d0da.a563 capwap\_9080005] مزح لاسرا مت EAPOL - 3،EAPOL 3،EAPOL قمزح لاسرا مت EAP-TLS = عونلا

2025/01/08 11 58 20.978742828 {wncd\_x\_r0-2}{1} [dot1x] [15655] (تامولعم) [242f.d0da.a563 capwap\_9080005] مزح يقلت مت EAPOL - ارادصإلاا EAP-Type = EAP-TAP Is

لالسراٍ RADIUS (تامولعم) [15655] RADIUS (تامولعم) [15655] wncd\_x\_r0-2} السراً 15655] (تامولعم) الماسراً 2025/01/08 ال

مت RADIUS (تامولعم) [15655] wncd\_x\_r0-2}{1} [radius] (تامولعم) RADIUS (تامولعم) مت 1 38 20.982535977 (التام في ال

2025/01/08 11 58 20.982907200 {wncd\_x\_r0-2}{1} [dot1x] [15655] (تامولعم) [242f.d0da.a563 capwap\_9080005] مزح لاسرا مت EAPOL - الوط ،EAP عونلا APOL - عونلا عونلا عونلا عونلا عونلا عونلا عونلا عونلا عونل

2025/01/08 11 58 20.990141062 {wncd\_x\_r0-2}{1} [dot1x] [15655] (تامولعم) [242f.d0da.a563 capwap\_9080005] قمزح يقالت مت EAPOL - ارادصإلا - 1،EAPOL قارومحال لوط ،EAP عونال EAP-Type = EAP-TAP Is

لالسراٍ RADIUS (تامولعم) [15655] RADIUS (سراٍ 150.3023 wncd\_x\_r0-2} السراً) [15655] (تامولعم) المولي المرابي ال علاّ الموصول الم

مت RADIUS (تامولعم) [15655] RADIUS (تامولعم) في المرابع (يامولعم) المحكون (يامولعم) من 105.323 (يام مي المحكون من ما مي المحكون (يام مي المحكون المحكون المحكون المحكون المحكون المحكون المحكون المحكون المحكون المحكون المحكو

2025/01/08 11 58 20.994722151 {wncd\_x\_r0-2}{1} [dot1x] [15655] (تامولعم) [242f.d0da.a563 capwap\_9080005] مونال EAPOL - مونال 3،EAPOL عونال EAP، ما ترم مت المريام عرف الوط ، EAP عونال المراب عن المراب المراب المراب المراب المراب المراب المراب المراب المراب المراب الم

2025/01/08 11 58 21.00173553 {wncd\_x\_r0-2}{1} [dot1x] [15655] (تامولعم) [242f.d0da.a563 capwap\_9080005] قمزح مالتسإ مت EAPOL - رادصإلا EAP-Type = EAP-TLS

لالسرا 2025/01/08 11 58 21.002076369 {wncd\_x\_r0-2}{1} [radius] [15655] (تامولعم) RADIUS (تامولعم) RADIUS (تامولعم) الماسرا 10.106.33.23 1812 id 0/32، len 706

مت RADIUS (تامولعم) [15655] RADIUS (wncd\_x\_r0-2}{1} [radius] (تامولعم) من RADIUS (تامولعم) من id 1812/32 10.106.33.23، Access-Challenge، len 174

2025/01/08 11 58 21.013987785 {wncd\_x\_r0-2}{1} [dot1x] [15655] (تامولعم) [242f.d0da.a563 capwap\_9080005] قمزح لاسرا مت EAPOL - 3،EAPOL الوط ،EAP عونلا 57، EAP-عونلا = EAP-TLS

2025/01/08 11 58 21.02429150 {wncd\_x\_r0-2}{1} [dot1x] [15655] (تامولعم) [242f.d0da.a563 capwap\_9080005] مزح مالتسإ مت EAPOL - ارادصإلاا EAP = EAP-TLS

لالسرإ RADIUS (تامولعم) [15655] wncd\_x\_r0-2}{1} [radius] (تامولعم) RADIUS (تامولعم) السريا 10.106.33.23 الما فا 10.106.33.23 الما فا 10.106.33.23 الما فا 10.106.33.23 الما فا 10.106.33.23 الما فا ب

2025/01/08 11 58 21.057794929 {wncd\_x\_r0-2}{1} [radius] [15655] (تامولعم) RADIUS يقلت مت (تامولعم) id 1812/33 10.106.33.23 0، Access-Accept، len 324

2025/01/08 11 58 21.058149893 {wncd\_x\_r0-2}{1} [dot1x] [15655] (تامولعم) [242f.d0da.a563 capwap\_9080005] بولسأل ةيوهلا ثيدحت ثدح

## اهحالصإو ءاطخألا فاشكتسا

اهحالصإو ءاطخألا فاشكتسأ تاءارجإ زواجتي اميف ةلكشملا هذه لحل ةددحم تاوطخ دجوت ال ةيجذومنلا ةيكلساللا 802.1x ةكبشب ةصاخلا:

- .ةقداصملا ةيلمع نم ققحتلل ليمعلل RA عبتت ءاطخاً حيحصت ذخأب مق .1
- .RADIUS مداخو WLC و ليمعلا نيب مزحلا صحفل WLC EPC طاقتلا ذيفنت .2
- .حيحصلا جەنلل بلطلا ةقباطم نم ققحتلل ةرشابملا ISE تالجس نم ققحت
- 4. ةلسلس دوجو نمو Windows ةياهن ةطقن ىلع حيحص لكشب ةداهشلا تيبثت نم ققحت. لماكلاب ةقثلاا.

## عجارملا

- <u>ادصإلام الخدمال قدامشارا ريفوت الوح قا وادتمارا قل عاس ألا</u>
- ال يلخادل قدصمل عجرمل تامدخ مهف
- ISE و WLC مادختساب ەنيوكتو EAP-TLS مەف

ةمجرتاا مذه لوح

تمجرت Cisco تايان تايانق تال نم قعومجم مادختساب دنتسمل اذه Cisco تمجرت ملاعل العامي عيمج يف نيم دختسمل لمعد يوتحم ميدقت لقيرشبل و امك ققيقد نوكت نل قيل قمجرت لضفاً نأ قظعالم يجرُي .قصاخل امهتغلب Cisco ياخت .فرتحم مجرتم اممدقي يتل القيفارت عال قمجرت اعم ل احل اوه يل إ أم اد عوجرل اب يصوُتو تامجرت الاذة ققد نع اهتي لوئسم Systems الما يا إ أم الا عنه يل الان الانتيام الال الانتيال الانت الما